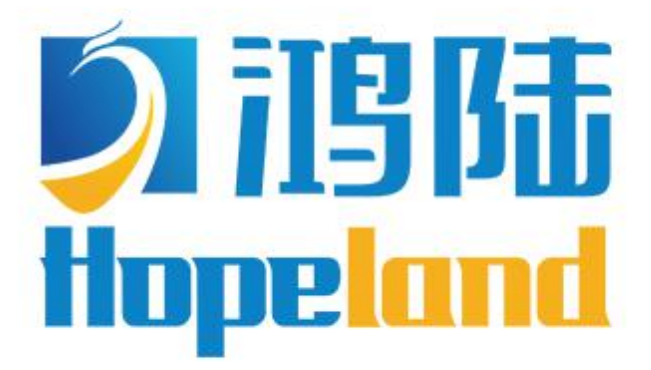

## 让数据活起来

# HF340/380 鸿锋 340/380 四/八端口固定式读写器 用户手册

欢迎您成为鸿陆技术的用户!

感谢选择多端口读写器鸿锋 340/380 希望给您的工作带来便利

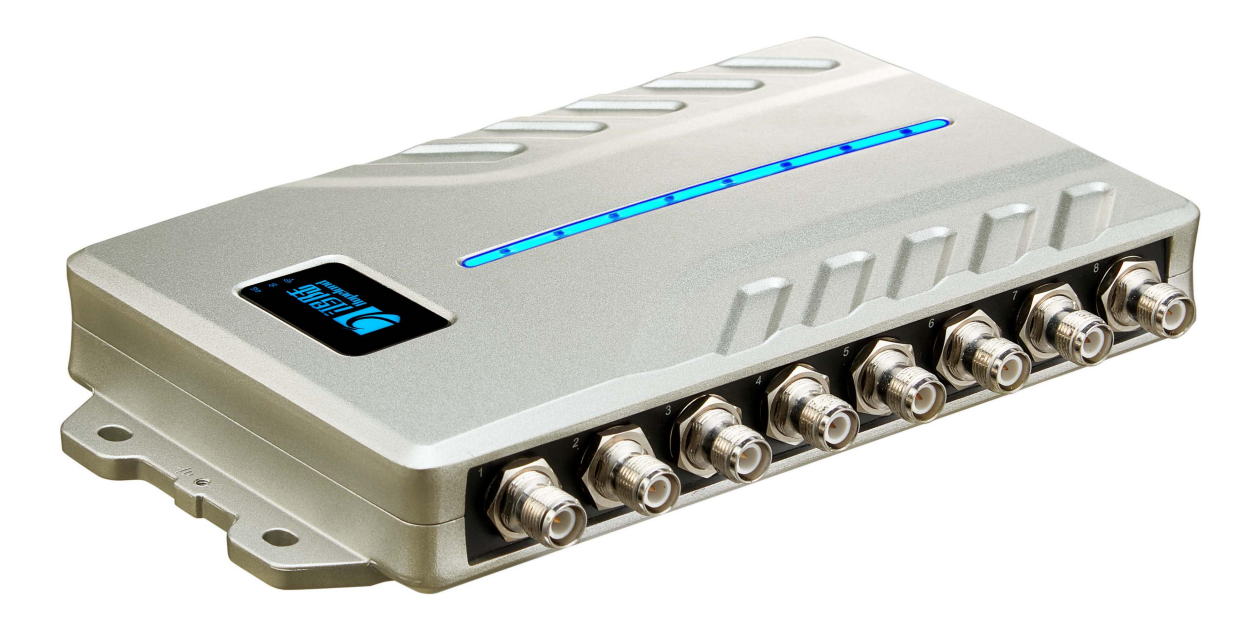

| 目录                     | 3        |
|------------------------|----------|
| 一、技术规格                 | 5        |
| 1.1 产品特点               | 5        |
| 1.2 主要功能及技术性能          | 5        |
| 1.2.1 主要功能             | 5        |
| 1.2.2 性能参数             | 5        |
| 1.2.3 工作环境             | 6        |
| 二、示意图                  | 7        |
| 2.1 结构外形尺寸             | 7        |
| 2.2 重量参数               | 7        |
| 2.3 接口示意图              | 7        |
| 2.3.1 电源、通信及 I/O 接口    | 7        |
| 2.3.2 I/O 接口定义         |          |
| 2.3.3 外接射频线缆说明(选配)     |          |
| 2.3.4 网络应用连接示意图        | 11       |
| 三、 安装说明                | 12       |
| 3.1 注意事项               |          |
| 3.2 安装条件               | 13       |
| 3.3 设备连接               | 13       |
| 3.3.1 连接电源适配器或 PoE 交换机 |          |
| a. 连接电源适配器             | 13       |
| D. E按 POE              | 13<br>14 |
| 3.3.2 庄按/P即八线和别妙电缆     | 14<br>14 |
| 3.4 安装设备               |          |
| 3.5 验收                 | 15       |
| 3.5.1 结构验收             | 15       |
| 3.5.2 性能验收             | 15       |
| 四、 网页操作说明              | 16       |
| 4.1 系统登录               |          |
| 4.1.1 登录               |          |
|                        |          |

| 16         |
|------------|
| 17         |
| 17         |
| 18         |
| 19         |
| 20         |
| 21         |
| 22         |
| 25         |
| 25         |
| 26         |
| 26         |
| 28         |
| 30         |
| <b></b> 31 |
| 31         |
| 31         |
| 33         |
| 33         |
| 33         |
| 34         |
| 35         |
|            |

一、技术规格

1.1 产品特点

HF340/380 是一款高性能超高频多端口固定式 RFID 读写设备,支持 IS018000-6C/6B、GB/T 29768、GJB 7377.1 协议,工作频段支持国标双频 920MHz~ 925MHz、840MHz~845MHz 和 FCC,902MHz~928MHz 以及 ETSI,865MHz~868MHz, 输出功率 0dBm~35dBm 可调,具有识别距离远、速度快、多标签识别能力超强、 抗干扰能力强、防护性能高和安装使用方便等特点。

#### 1.2 主要功能及技术性能

#### 1.2.1 主要功能

- ◆空口协议: IS018000-6B/C、GB/T 29768、GJB 7377.1 、EPC C1G2
- ◆内置 LINUX 操作系统
- ◆丰富的通讯接口(以太网, RS232, RS485, USB)
- ◆支持标签数据过滤
- ◆支持 RSSI: 可感知信号的强度

◆射频输出功率可调

- ◆工作模式: 定频/跳频可选
- ◆支持标签缓存、断点续传
- ◆支持天线检测功能
- ◆支持在线和远程升级
- ◆Ⅰ/0 接口:4路光耦输入、4路继电器输出和韦根输出
- ◆POE IEEE802.3bt (支持最大功率运行)
- ◆支持通过 Web 远程配置

#### 1.2.2 性能参数

- ◆工作频率: GB, 920MHz~925MHz、GB, 840MHz~845MHz、FCC, 902MHz~928MHz、
- ETSI,  $865 \text{MHz} \sim 868 \text{MHz}$
- ◆RF 输出功率(端口): 35dBm±1dB(MAX)
- ◆输出功率调节: 1 dB步进
- ◆读标签距离 0~40 米 (和标签、天线及使用环境有关)
- ◆信道占用带宽: <200KHz
- ◆RS232 串口通信速率: 115200bps (默认), 19200 bps, 9600bps
- ◆RS485 接口通信速率: 115200bps (默认), 19200 bps, 9600bps
- ◆支持韦根 26、34、66 接口
- ◆整机供电: 10V~30V (功率容量不小于 60W)
- ◆电源适配器: AC 输入 100V~240V, 50Hz~60Hz DC 输出 24V/2.5A
  ◆POE 供电: IEEE802.3bt 标准

◆高防护等级: IP53

#### 1.2.3 工作环境

◆工作温度范围: -20℃~+70℃

◆相对湿度: 5%RH~90%RH(+25℃)

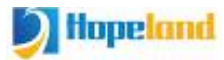

## 二、示意图

## 2.1 结构外形尺寸

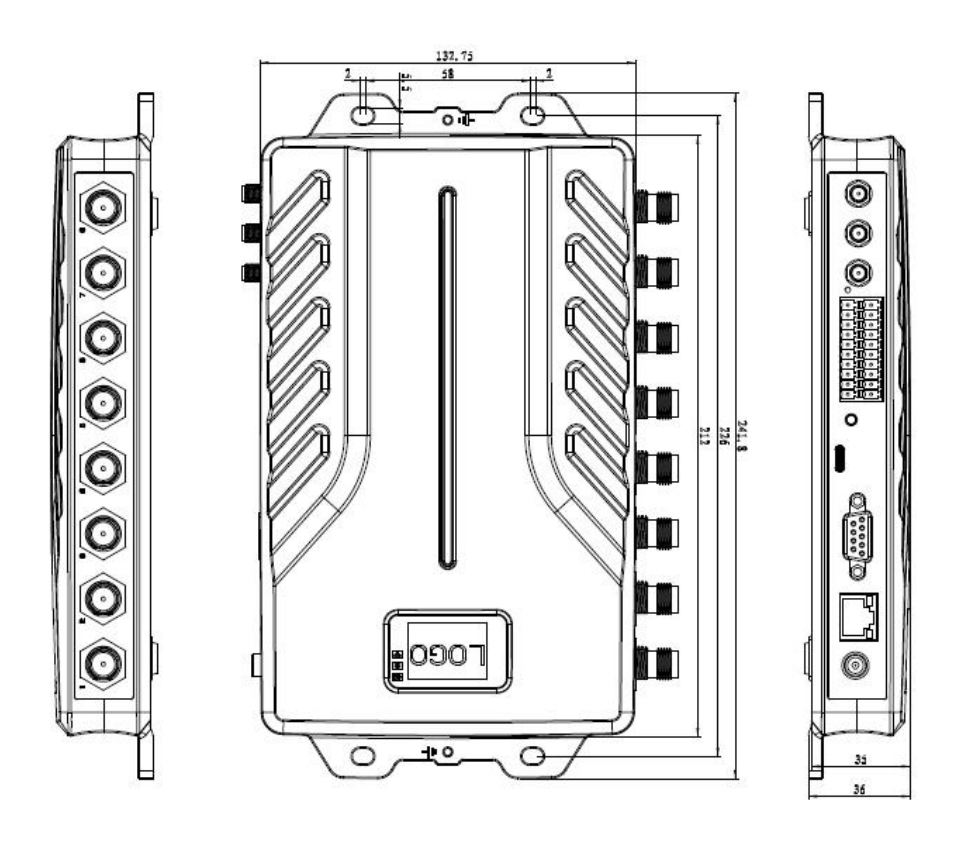

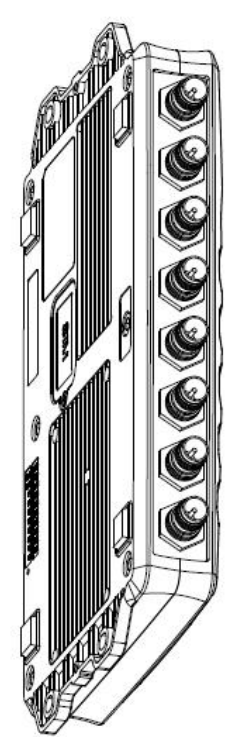

图 2-1 HF340/HF380 读写器结构示意图

#### HF340/HF380读写器体积参数为:

 $241 \text{mm} \times 132 \text{mm} \times 36 \text{mm}$ 

#### 2.2 重量参数

HF340: 0.9kg

HF380: 1kg

## 2.3 接口示意图

#### 2.3.1 电源、通信及 I/0 接口

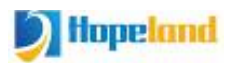

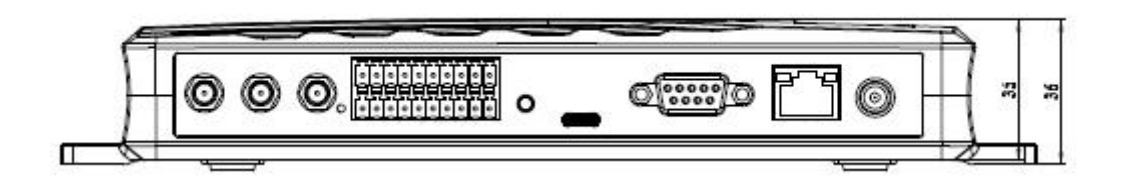

图 2-3 读写器电源、通信及 I/0 接口示意图

图 2-3 为读写器和电源、通信和 I/O 接口面板的示意图,具体说明见表 2-2。

| 接口标识                    | 接口名称      | 详细描述描述                      |  |  |
|-------------------------|-----------|-----------------------------|--|--|
| 0                       | 电源接口      | DC,10~30V, 电源功率容量不小于 30W。   |  |  |
|                         | 以太网接口     | 10/100M 以太网接口,读写器控制与通信接口。   |  |  |
|                         | RS-232 串口 | 串口,读写器控制与通信接口。              |  |  |
| <b>(</b>                | USB 接口    | USB TYPE-C 接口,可连接电脑,支持 OTG。 |  |  |
|                         | I/0 接口    | 详细定义见 2.3.2                 |  |  |
| $\odot$ $\odot$ $\odot$ | 天线(选配)    | 左一为 WIFI, 左二蓝牙天线            |  |  |
| 0                       | 复位按钮      | 长按10秒恢复出厂设置                 |  |  |

表 2-2 读写器电源、通信及 I/0 接口

## 2.3.2 1/0 接口定义

上排:

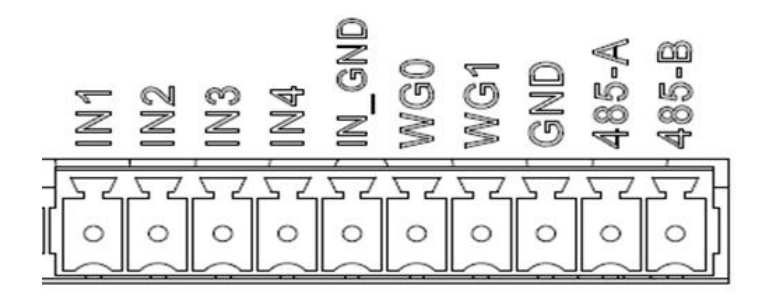

## 下排:

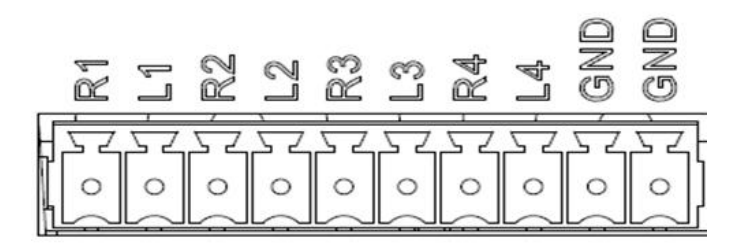

I/O 控制信号定义如表 2-3 所示:

| 引脚标识   | 引脚描述                                                     |
|--------|----------------------------------------------------------|
| R1     | 继电器 1#输出, DC_MAX: 30V, 2A; AC_MAX: 125V, 0.3A; 逻辑'O'表示开  |
|        | 路,逻辑'1'表示闭合,默认为开路状态。                                     |
| L1     | 继电器 1#输出, DC_MAX: 30V, 2A; AC_MAX: 125V, 0. 3A; 逻辑'O'表示开 |
|        | 路,逻辑'1'表示闭合,默认为开路状态。                                     |
| R2     | 继电器 2#输出, DC_MAX: 30V, 2A; AC_MAX: 125V, 0. 3A; 逻辑'0'表示开 |
|        | 路,逻辑'1'表示闭合,默认为开路状态。                                     |
| L2     | 继电器 2#输出, DC_MAX: 30V, 2A; AC_MAX: 125V, 0. 3A; 逻辑'0'表示开 |
|        | 路,逻辑'1'表示闭合,默认为开路状态。                                     |
| R3     | 继电器 3#输出, DC_MAX: 30V, 2A; AC_MAX: 125V, 0. 3A; 逻辑'0'表示开 |
|        | 路,逻辑'1'表示闭合,默认为开路状态。                                     |
| L3     | 继电器 3#输出, DC_MAX: 30V, 2A; AC_MAX: 125V, 0. 3A; 逻辑'0'表示开 |
|        | 路,逻辑'1'表示闭合,默认为开路状态。                                     |
| R4     | 继电器 4#输出, DC_MAX: 30V, 2A; AC_MAX: 125V, 0. 3A; 逻辑'0'表示开 |
|        | 路,逻辑'1'表示闭合,默认为开路状态。                                     |
| L4     | 继电器 4#输出, DC_MAX: 30V, 2A; AC_MAX: 125V, 0. 3A; 逻辑'0'表示开 |
|        | 路,逻辑'1'表示闭合,默认为开路状态。                                     |
| GND    | 地                                                        |
| GND    | 地                                                        |
| IN1    | 光耦 1#输入, DC, 0~24V, 高于 1V 为高电平, 低于 1V 为低电平               |
| IN2    | 光耦 2#输入, DC, 0~24V, 高于 1V 为高电平, 低于 1V 为低电平               |
| IN3    | 光耦 3#输入, DC, 0~24V, 高于 1V 为高电平, 低于 1V 为低电平               |
| IN4    | 光耦 4#输入, DC, 0~24V, 高于 1V 为高电平, 低于 1V 为低电平               |
| IN_GND | 光耦输入地,读写器光耦外部输入信号地                                       |
| WGO    | 韦根数据0信号,默认状态为高电平                                         |

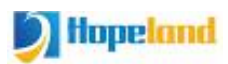

| WG1   | 韦根数据1信号,默认状态为高电平 |
|-------|------------------|
| GND   | 地                |
| 485-A | RS485 A 端信号      |
| 485-B | RS485 B 端信号      |

GPI 使用范例:

红外触发选型:选用 PNP NO 型的,表示红外对射常态下是低电平,检测到 物体的时候,信号线输出一个正电压信号

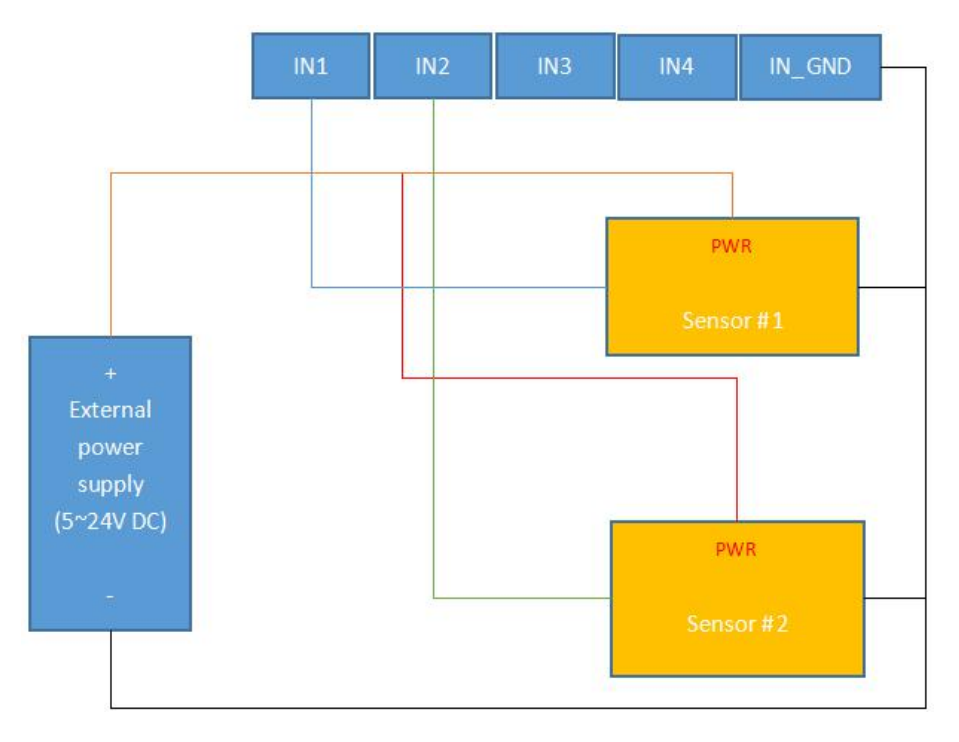

GPO 使用范例:

继电器型 GPO: GPO 相当于一个开关,逻辑'0'表示开路,逻辑'1'表示闭合,默认为开路状态。可以把报警灯、蜂鸣器等接到 GPO 上使用,使用方式见以下图示。

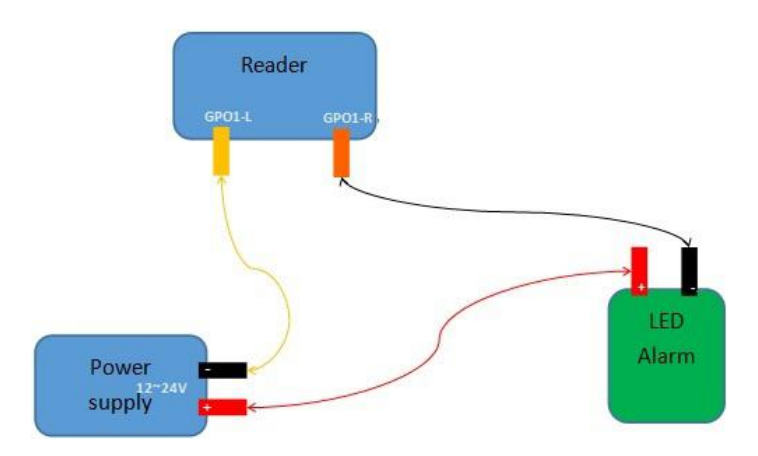

韦根连接说明:

连接读写器韦根 0 到控制器韦根 0,连接读写器韦根 1 到控制器韦根 1,连接读写器 GND 到韦根控制器 GND

2.3.3 外接射频线缆说明(选配)

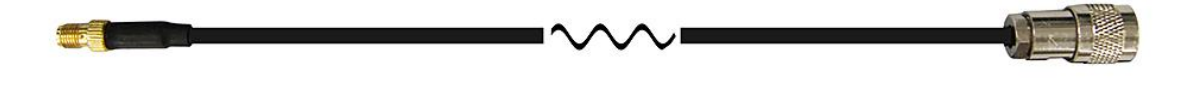

图 2-6 射频电缆示意图

射频电缆 TNC (反极性,内螺纹,内针) 接头与读写器天线接头 TNC 接头连接,射频电缆 SMA 接头与外置圆极化天 SMA 接头连接,电缆最大长度不大于 5m,阻抗 50Ω,插损小于 2dB,也可以选择高性能的电缆,适当增加长度,插损尽量小于 2dB。

注意:超长的射频电缆或电缆接头接触不良,会造成发射信号和接收回波信 号衰减过大导致读写性能恶化。

#### 2.3.4 网络应用连接示意图

网络接口用于远距离高速连接(不大于 80 m),可通过网线与交换机或路由器相连,也可以直接与 PC 机网络接口相连,具体连接如下图 2-7 所示:

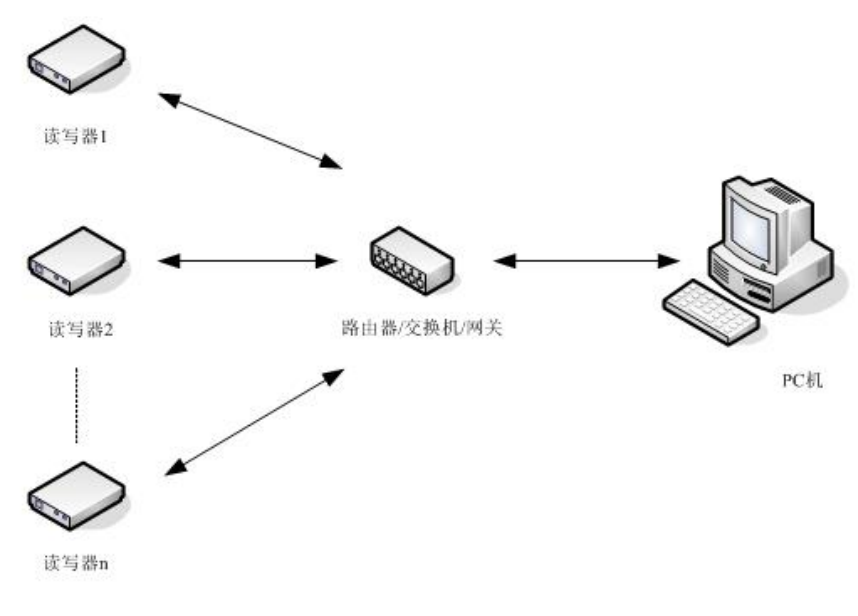

图 2-7 网口连接示意图

## 三、安装说明

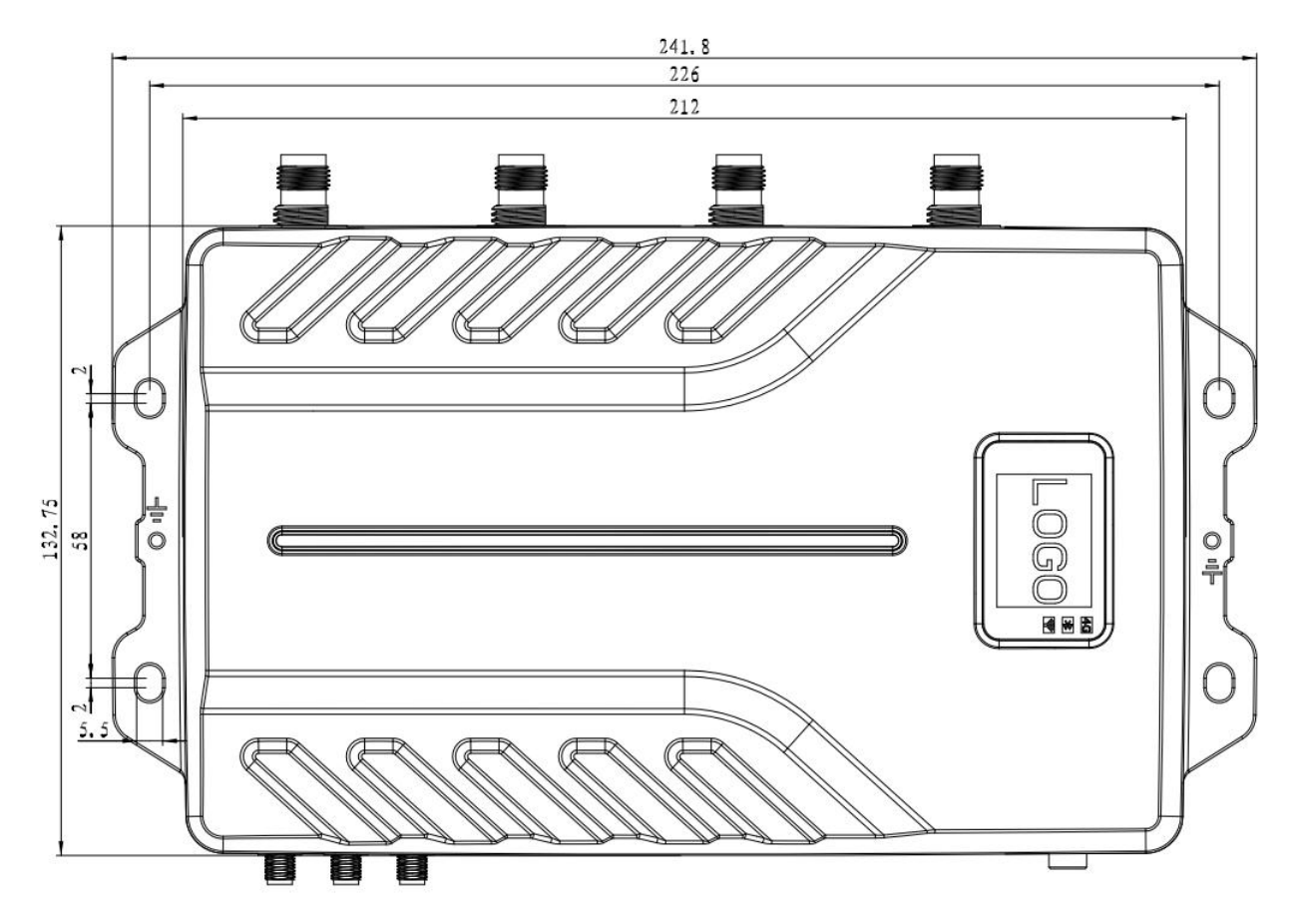

#### 3.1 注意事项

为了保证设备的正常稳定工作及您的人身财产安全,安装鸿锋 340/380 读写 设备前,请仔细阅读如下注意事项:

- 首先检查电源插座接地端是否已连接到大地,并查看本地电源电压是否符合读 写器适用电压范围;
- 2. 检查设备与外部连接是否紧密;
- 3. 注意网线和串口线的类型选择和长度限制:

◆网线采用直连,长度不超过80米

◆串口线采用直连,长度不超过10米

4. 安装多读写器时,天线摆放方式和天线间距要合适,避免互相干扰。

3.2 安装条件

安装读写器前,请先认真检查产品是否完好,附件是否完整,如有损坏短缺, 请及时联系供应商。

3.3 设备连接

#### 3.3.1 连接电源适配器或 PoE 交换机

a.连接电源适配器

◆将电源线插入交流电源供电插座,再将电源线的另一端插入读写器的电源接口处并紧固;

◆接通读写器电源,等待大约 10 秒左右,系统完成初始化过程进入待机状态。
 b. 连接 PoE 交换机

一个完整的 PoE 系统包括供电端设备 (PSE, Power Sourcing Equipment)和 受电端设备 (PD, Powered Device) 两部分。PoE 交换机属于 PSE 设备,读写器属 于 PD 设备。 按照读写器所需的功耗来看,属于 802.3at class 4 或 802.3bt class 5 设备。

根据实际项目中需要使用的最大的读写器输出功率来选择 PoE 交换机。

OdBm to +35.0dBm (PoE++)

OdBm to +33dBm (PoE+)

PD 级别:

IEEE802.3af (PoE) 包含 Class 0<sup>~</sup>3 , IEEE802.3at (PoE+) 包含 Class
4, IEEE802.3bt (POE++) 包含 Class 5<sup>~</sup>8

| 分级 | PD 可用功率 | 分级 | PD 可用功率 |
|----|---------|----|---------|
| 0  | 13W     | 5  | 40W     |
| 1  | 3.84W   | 6  | 51W     |
| 2  | 6.49W   | 7  | 62W     |
| 3  | 13W     | 8  | 71W     |
| 4  | 25.5W   |    |         |

各类网线支持的 PoE 协议:

|     |           | PoE (AF)     | PoE+(AT)     | PoE++(BT)    |
|-----|-----------|--------------|--------------|--------------|
| CAT | 5E        | $\checkmark$ | $\checkmark$ |              |
| CAT | 6         | $\checkmark$ | $\checkmark$ |              |
| CAT | 6A UTP    | $\checkmark$ | $\checkmark$ |              |
| CAT | 6A FTP    | $\checkmark$ | $\checkmark$ |              |
| CAT | 7 S/FTP   | $\checkmark$ | $\checkmark$ | $\checkmark$ |
| CAT | 7A S/FTP  | $\checkmark$ | $\checkmark$ | $\checkmark$ |
| CAT | 8.2 S/FTP | $\checkmark$ | $\checkmark$ | $\checkmark$ |

#### 3.3.2 连接外部天线和射频电缆

◆读写器有四/八个 SMA 型同轴电缆接头用于连接外接天线,连接电缆选用低损耗的射频电缆,接头应旋紧(室外安装时接头应注意防水);

◆根据现场具体应用情况,读写器天线倾角或转角需先通过实际测试调整到最 佳位置。

#### 3.3.3 连接 PC 机

◆读写器提供专用转接线缆,包含网口,USB 和电源接口;

◆USB 接口用于近距离通信(不大于 2m),直接通过 USB TYPE-C 线缆与 PC USB 接口相连,实现 PC 机与该设备的通信;

令RJ45 网口用于较远距离通信(不大于 80m),可用延长网线连接 PC 机。

#### 3.4 安装设备

根据现场应用情况,确定出读写器的读写范围,根据现场读写效果,调整天 线的倾(转)角,使读写性能达到最佳状态。

#### 3.5 验收

主要从两个方面给出验收标准:结构和性能。

#### 3.5.1 结构验收

◆读写器是否固定牢固,无松动;

◆线缆是否连接牢固;

◆螺丝是否拧紧。

#### 3.5.2 性能验收

◆读写器工作是否正常;

◆读写范围是否合理。

## 四、网页操作说明

#### 4.1 系统登录

#### 4.1.1 登录

建议使用谷歌 Chrome 浏览器登录,登录时请在地址栏输入读写器的网址,如: http://192.168.1.116/。登录界面如图 1.1.1 所示,输入用户名及密码, 点击"登陆"按钮即可登录。(默认管理员账号为 admin,密码为 admin)

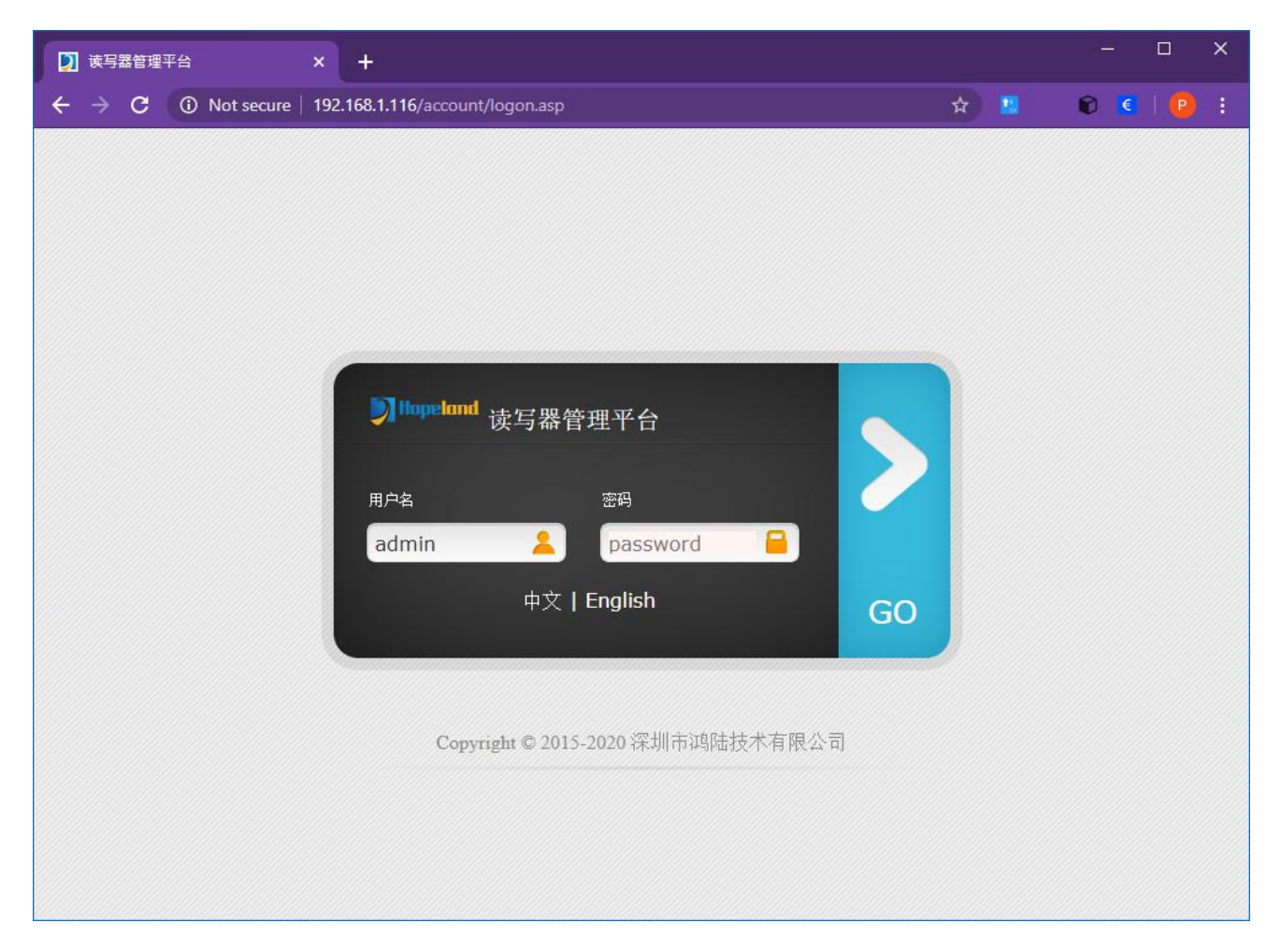

图 4.1.1

#### 4.1.2 系统导航

登录成功后系统如图 4.1.2 所示,系统左侧为菜单导航,具有参数配置、系统管理等功能;系统右侧为当前功能页面,默认为天线功率页面。

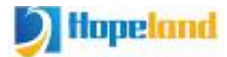

#### 鸿锋 340/380 用户手册

| 读写器管理平台                            | × +                                                     | x                          |
|------------------------------------|---------------------------------------------------------|----------------------------|
| ← → C ③ Not secur                  | re   192.168.1.116/main.asp                             | 🕶 🖈 📱 🛛 💽 📴 :              |
| <b>)</b> Hopele                    | und 读写器管理平台 <sub>T</sub>                                | 午好! admin 2020-10-22 16:13 |
| Reader Manager System 🛛 🐇          | 天线配置 c×                                                 |                            |
| 参数配置 🔗                             |                                                         |                            |
| MM<br>天线配置<br>② 网络配置               | 请在没有其它软件连接读写器的情况下配置此页面的参数                               |                            |
| 💮 高级输出配置                           | 天线功率:                                                   |                            |
| 鐵 GP電話                             | ANT1: 30 V ANT2: 30 V<br>ANT3: 30 V ANT4: 30 V<br>查询 配置 |                            |
| 系统管理 🛛 🕹                           |                                                         |                            |
| v 1.0.0 - 版权所有 Copyright © 2015-20 | 20 深圳市鸿陆技术有限公司                                          |                            |

图 4.1.2

#### 4.2 参数配置

参数配置菜单下包含天线配置、RFID 配置、网络配置、高级输出配置和 GPI 配置。

#### 4.2.1 天线配置

点击左侧导航下的参数配置-->天线配置,进入天线配置页面,页面如图 4.2.1.1所示。

天线页面可设置天线功率,点开对应的下拉列表选择想要设置的功率并点击 配置按钮,弹出配置成功的提示框后,表示配置成功。

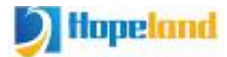

| 读写器管理平台                                        | × +                      |         |                      |                |                      | - 🗆 X            |
|------------------------------------------------|--------------------------|---------|----------------------|----------------|----------------------|------------------|
| $\leftarrow$ $\rightarrow$ C $\odot$ Not secur | e   192.168.1.116/main.a | р       |                      |                | 야 ☆ 🐫                | © 🧕   🕑 🗄        |
| ) Hopele                                       | ind a                    | 卖写器     | 管理                   | 2平台            | 下午好! admin 2020-10-2 | 2 16:15 <b>K</b> |
| Reader Manager System «                        | 天线配置 c×                  |         |                      |                |                      |                  |
| 参数配置 🔗                                         |                          |         |                      |                |                      |                  |
| <b>W</b> 天线配置                                  |                          |         |                      |                |                      |                  |
| · RFID配置                                       | 请在没有其它转                  | 件连接读写器的 | 情况下配置此前              | 页面的参数          |                      |                  |
| 网络能置                                           | 天线功率:                    |         |                      |                |                      |                  |
| 微 GP 配置                                        |                          |         |                      |                |                      | -                |
|                                                | ANT1:<br>ANT3:           | 29 🗸    | ANT2:<br>ANT4:<br>查询 | 30<br>30<br>配置 |                      |                  |
|                                                | 1                        | 示       |                      |                |                      |                  |
|                                                |                          | 设置成功!   | 确定                   |                |                      |                  |
| 系统管理 🛛 🕹                                       |                          |         |                      |                |                      |                  |
| v 1.0.0 - 版权所有 Copyright © 2015-202            | 20 深圳市鸿陆技术有限公司           |         |                      |                |                      |                  |

图 4.2.1.1

#### 4.2.2 RFID 配置

点击左侧导航下的参数配置-->RFID配置,进入RFID配置页面,页面如图 4.2.2.1所示。

RFID设置可对设备的工作频段、工作频点和基带参数进行设置。选择自动频 点时,频点不可选择。设备不支持的频段设置会失败。

也可以设置标签上传过滤参数,包括重复标签上传过滤时间和rssi阈值参数。

过滤时间:在指定的重复标签过滤时间内相同的标签数据只上传一次。

RSSI阈值:标签返回的RSSI值低于阈值时,标签数据将不上传并丢弃。

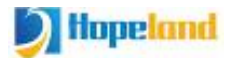

| 读写器管理平台                         | × +                                      | - 🗆 X          |
|---------------------------------|------------------------------------------|----------------|
| ← → C ① Not secur               | re   192.168.1.116/main.asp 😽 🛧          | 🗴 🛛 🖉 🕲 :      |
| D Hopel                         | and 读写器管理平台<br>T+fr! admin 20            | 20-10-22 16:18 |
| Reader Manager System 🛛 🐇       | 天线配置 c× RFID配置 c×                        |                |
| 参数配置 🔗                          |                                          | A              |
| ₩<br>天线配置                       |                                          |                |
| 戀 RFID配置                        | 请在没有其它软件连接读写器的情况下配置此页面的参数                |                |
|                                 | - 1. M. M.                               |                |
| · 高级输出配置                        | ⊥作频段:                                    |                |
| ፨ GPI配盖                         | 工作频段: FCC,902~928MHz 🗸                   |                |
|                                 | 查询                                       |                |
|                                 | 频率自动 自动 💙 频率列表 915.750,918.75<br>查 询 配 置 |                |
| 系统管理 ≫                          | EPC基带参数<br>EPC基带速率 11密集读取模式              |                |
| N100 - 新収所有 Convright © 2015-20 | 200 深圳市地驻林术有限公司                          |                |

图 4.2.2.1

#### 4.2.3 网络配置

点击左侧导航下的参数配置-->网络配置,进入网络配置页面,页面如图 4.2.3.1所示。

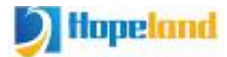

#### 鸿锋 340/380 用户手册

| 读写器管理平台                            | × +                                           | - 🗆 X   |
|------------------------------------|-----------------------------------------------|---------|
| ← → C ③ Not secur                  | re   192.168.1.116/main.asp 😽 🙀               | 🗊 🤨 🕑 : |
| <b>D</b> Hopela                    | <b>山山</b> 读写器管理平台<br>TF#! admin 2020-10-22 10 | a:19    |
| Reader Manager System 🛛 🐇          | 天线配置 c× RFID配置 c× 网络配置 c×                     |         |
| 参数配置 🔗                             |                                               |         |
| 1997 天线配置                          |                                               |         |
| 德 RFID 配置                          | 读写器网络配置:                                      |         |
| 図 网络配置                             |                                               |         |
| 💮 高级输出配置                           | 10-1021681116 参理 2552550                      |         |
| 德 GP 西诺                            | 16.100.1110 推购 200.200.200.0                  |         |
|                                    | 网关 192.168.1.1 MAC地址 6C:EC:A1:FE:6B:B2        |         |
|                                    | 查询 配 置                                        |         |
|                                    |                                               |         |
|                                    |                                               |         |
|                                    |                                               |         |
|                                    |                                               |         |
|                                    |                                               |         |
|                                    |                                               |         |
|                                    |                                               |         |
|                                    |                                               |         |
|                                    |                                               |         |
|                                    |                                               |         |
| 系统管理 🛛 😵                           |                                               |         |
| v 1.0.0 - 版权所有 Copyright © 2015-20 | 20 深圳市鸡陆技术有限公司                                |         |

#### 图 4.2.3.1

#### 4.2.4 高级输出配置

点击左侧导航下的参数配置-->高级输出配置,进入高级输出配置页面,页 面如图4.2.4.1所示。在此界面可以自定义数据输出格式,指定通过UDP方式接收 标签数据的主机地址和韦根参数。

输出开关有三个选项,关、当前链路输出、UDP,若是要通过串口接收自定 义标签数据,选择当前链路输出,若是要通过网络接收自定义标签数据,则选择 UDP选项。

无论是选择当前链路输出 和 UDP, 就代表开启了自定义输出数据的功能。

注意:若是开启了自定义输出数据功能,在使用demo 软件测试读卡时是看 不到任何标签数据的,因为此时的标签数据已经不是标准的数据格式,若是要使 用demo软件来测试读卡功能,请先关闭自定义输出数据功能。

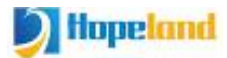

| ▶ 读写器管理平台                                                              | × +                                                                                                    | - ¤ ×                      |
|------------------------------------------------------------------------|----------------------------------------------------------------------------------------------------|----------------------------|
| ← → C ③ Not secure                                                     | 192.168.1.116/main.asp                                                                                                    | 🕶 🖈 🙎 🛛 🚳 🚺 🙆 :            |
| <b>D</b> Hopela                                                        | ■ 读写器管理平台                                                                                                    | 午好! admin 2020-10-22 16:22 |
| Reader Manager System 《                                                | 天线翻:置 c × RFID翻:置 c × 网络配:置 c × 高级输出配置 c ×                                                                                                    |                            |
| 参数配置<br>● 天线陶器<br>● RFID 配置<br>● 网络配置<br>● 网络配置<br>● 同级输出配置<br>● GPI配置 | 輸出格式配置         数据帧头       40       数据帧尾       24         輸出开关       关       輸出格式       转ASCII         数据类型       EPC       ●         ●数据区域           起始字节       0       长度       0 | ▲<br>▼<br>■<br>■<br>■<br>■ |
| 系统管理 ※                                                                 | UDP参数配置<br>IP: 192.168.1.75 Port: 9095<br>查询                                                                                                    | 町置                         |
| v 1.0.0 - 版权所有 Copyright © 2015-202                                    | 0 深圳市鸿陆技术有限公司                                                                                                    |                            |

图 4.2.4.1

#### 4.2.5 GPI 配置

点击左侧导航下的参数配置-->GPI配置,进入GPI配置页面,页面如图 4.2.5.1所示。在此界面可以设置GPI的相关参数,也能设置读到标签后内置蜂鸣 器是否有提示音。

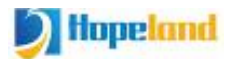

| 读写器管理平台                               | × +                                          | - 🗆 X                      |
|---------------------------------------|----------------------------------------------|----------------------------|
| ← → C ③ Not secure                    | e   192.168.1.116/main.asp                   | 🕶 🖈 📕 📦 🚺 🔮 :              |
| D Hopela                              | ind 读写器管理平台                                  | 〒好! admin 2020-10-22 16:26 |
| Reader Manager System «               | 天线配置 c× RFID配置 c× 网络配置 c× 高級輸出配置 c× GPI配置 c× |                            |
|                                       | GPI参数配置                                      |                            |
| ····································· |                                              |                            |
| 図 网络配置                                | GPI: GPI1 触发开始条件 触发关闭                        | ✓                          |
| 👼 高级输出配置                              | 触发执行指令 021000020101                          |                            |
| 德 GP 面置                               |                                              |                            |
|                                       | ■发得止余汗 上升泊触发                                 |                            |
|                                       | 防排时间  0     ×10ms                            |                            |
|                                       | 停止读卡 下发指令 查 询 配                              | 置                          |
|                                       |                                              |                            |
|                                       |                                              |                            |
|                                       | 蜂鸣器开关配置                                      |                            |
|                                       | 开关 开                                         | ? 盂                        |
| 系统管理 ※                                | 。<br>~~~~~~~~~~~~~~~~~~~~~~~~~~~~~~~~~~~~    | ~                          |
| V 1.0.0 - 版权所有 Copyright © 2015-202   | ♡涂圳市場陆技不有限公司                                 |                            |

图 4.2.5.1

#### 4.2.6 Web 参数配置示例

假设一个应用场景,这个应用场景需要读写器开机自动读卡,并将读取到的标签数据按照一秒的上传时间间隔通过UDP的方式传到指定电脑主机的IP地址的端口上。涉及到需要配置的参数如下:

#### 重复标签上传时间间隔

图4.2.6.1设置为100x10ms,标签同一张标签在一秒内读到多次,也只上传一次。

| 上传参数     |       |          |    |
|----------|-------|----------|----|
| 过滤时间 100 | x10ms | RSSI阈值 0 |    |
|          |       | 查询       | 配置 |

图 4.2.6.1

#### 设置自定义数据格式

| 数据帧头           | 40    | 搂 | 数据帧尾 | 24     |   |
|----------------|-------|---|------|--------|---|
| 输出开关           | UDP输出 |   | 俞出格式 | 转ASCII | ~ |
| 数据类型           | EPC   | ~ |      |        |   |
| 🔲 数据区域         |       |   |      |        |   |
| 起始字节           | 0     | ł | 度    | 0      |   |
| □ 数据区域<br>3始字节 | 0     | ł | £度   | 0      |   |

图 4.2.6.2

假设标签EPC为ABCDED123515D4BB5E580000,那么数据输出的格式为:

|            | 帧头 | 标签 ID                               | 帧尾 |
|------------|----|-------------------------------------|----|
| 十六进制显示     | @  | ABCDED123515D4BB5E580000            | \$ |
| ASCII 字符显示 | 40 | 41 42 43 44 45 44 31 32 33 35 31 35 | 24 |
|            |    | 44 34 42 42 35 45 35 38 30 30 30 30 |    |

设置接收数据的电脑的 IP 地址和端口号

| 参数配置             |       |      |    |
|------------------|-------|------|----|
| IP: 192.168.1.75 | Port: | 9095 |    |
|                  | (     | 查询   | 雷置 |

图 4.2.6.3

设置 GPI 实现开机后自动读卡

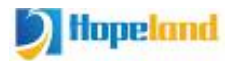

|        | (manus  |     |            |         |   |
|--------|---------|-----|------------|---------|---|
| GPI:   | GPI1    | ~   | 触发开始条件     | 低电平触发   | ~ |
| 帔发执行指令 | 单天线读EPC | ~   | 0210000201 | 01      |   |
| 蚊停止条件  | 不停止     | ~   | 上传         | 满足条件时上传 | ~ |
| 的时间    | 0 ×10   | Oms |            |         |   |
| 停      | 止读卡 下发指 | ÷   | 查询         | 置酒      |   |

图 4.2.6.4

<u>GPI</u>: GPI1

<u>触发开始条件</u>:低电平触发 //我们专门设计通过设置读写器的 GPI1 的触发开始 条件为低电平的方式来实现自动读卡,此种方式下不需要外接任何传感器,即可 实现读写器通电开机后自动执行事先设定的读卡指令。

<u>触发执行指令</u>: 021000020101 // 天线1连续读 EPC,即开机后读写器自动执行 的读卡指令

触发停止条件:不停止,也就是不停止读卡,保持读写器一直在读卡状态。

上传:满足条件时上传。此参数不影响自动读卡功能。

点击下发指令,或是重启读写器后,读写器启动读卡,并把数据上传到指定的 IP 地址的端口上。

注意:读写器在读卡状态时,有些参数是无法配置的。若是要配置其它参数,需 要先停止读卡。

#### 验证接收从读写器发出来的数据:

接收数据端的电脑的网络设置如下:

协议类型: UDP

本地 IP 地址:即事先在读写器里面设置好的主机地址

本地端口号:事先在读写器里面设置好的主机地址的端口号

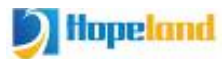

点击"连接"按钮,启动 TCP 测试软件的端口侦听,读写器读到标签数据就会实

时传过来了。

| 口设置                     | 串口数据接收    |        | 网络数据接收                      |          | 网络设置               |
|-------------------------|-----------|--------|-----------------------------|----------|--------------------|
| BD문 COM8 🔻              |           |        | @ABCDED123515D4BB5E580000\$ | ^        | (1)协议类型            |
|                         |           |        | @ABCDED123515D4BB5E580000\$ |          | UDP                |
| 皮特率 115200 玊            |           |        | @ABCDED123515D4BB5E580000\$ |          |                    |
| ò 验价 NONE ▼             |           |        | @ABCDED123515D4BB5E580000\$ |          | (2) 本地IP地址         |
|                         |           |        | @ABCDED123515D4BB5E580000\$ |          | 192.168.1.75       |
| 対据位  8 bit              |           |        | @ABCDED123515D4BB5E580000\$ |          | (3) 本地端口号          |
| 直正倍 1 bit ▼             |           |        | @ABCDED123515D4BB5E580000\$ |          | 9095               |
|                         |           |        | @ABCDED123515D4BB5E580000\$ |          | 10000              |
| ① 打开                    |           |        | @ABCDED123515D4BB5E580000\$ |          | 新开                 |
|                         |           |        | @ABCDED123515D4BB5E580000\$ |          |                    |
| ₩ 🛛 🖓 罟                 |           |        | @ABCDED123515D4BB5E580000\$ |          | 接收区设置              |
|                         |           |        | @ABCDED123515D4BB5E580000\$ |          |                    |
| 接收转回又1年                 |           |        | @ABCDED123515D4BB5E580000\$ |          | □ 接收转回义件           |
| ▼ 自动换行显示                |           |        | @ABCDED123515D4BB5E580000\$ |          | ▶ 🔽 自动换行显示         |
| 1 十六进制显示                |           |        | @ABCDED123515D4BB5E580000\$ |          | □ 十六进制显示           |
| 暂停接收显示                  |           |        | @ABCDED123515D4BB5E580000\$ |          | □ 暂停接收显示           |
|                         |           |        | @ABCDED123515D4BB5E580000\$ |          |                    |
| 科子创造 道际尔不               |           |        | @ABCDED123515D4BB5E580000\$ |          | 1年任初1년 道际17不       |
| ·× د. ۳ ه               |           |        |                             |          | 学兴应沉里              |
| 医区设置                    |           |        | @ABCDED123515D4885E580000\$ |          | 反应达这点              |
| 「 启用文件数据源               |           |        | @ABCJEJ123515J4885E580000\$ |          | □ 启用文件数据源.         |
| 自动发送附加位                 |           |        | @ADUU00626004002000000      |          | □ 自动发送附加位          |
| 发送完白动清空                 |           |        |                             |          | □ 发送完自动清空          |
| [ 按十六进制发送               |           |        | <u> </u>                    | ×        | □ 按十六讲制发祥          |
|                         |           |        | 目标主机: 192.168.1 .116 端口     | 1: 51059 | □ 粉据法循环 <u>光</u> 兴 |
| 剱 <sup>据</sup> 沭1111年友达 |           |        |                             |          | 1 剱旗河11月17友达       |
| 发送间隔 1000 毫秒            | 济南有人科技有限公 | 112.12 | http://www.usr.cn           | 02.52    | 发送间隔 1000 毫        |
| AL #0.5                 | 司         | 友达     |                             | 友法       | +/11+12) v=0.46.2  |

## 4.3 系统管理

系统管理菜单下包含系统管理、密码修改。

#### 4.3.1 系统管理

点击左侧导航下的系统管理-->系统管理,进入系统管理页面,包含时钟同步、应用软件升级、基带软件升级三个功能模块,页面如图3.1.1所示。

系统管理页面可查看与同步系统时钟、查看应用程序版本与升级应用程序、 查看基带软件版本与升级基带软件

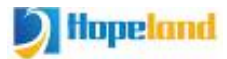

#### 鸿锋 340/380 用户手册

| 读写器管理平台                               | × +                                                                    |                       | - 0 X           |
|---------------------------------------|------------------------------------------------------------------------|-----------------------|-----------------|
| ← → C ③ Not secur                     | re   192.168.1.116/main.asp                                            | or 🖈 🛄                | 🛛 🤇 🔁 🗿         |
| <b>D</b> Hopele                       | Ind 读写器管理平台 <sub>™</sub>                                               | 好! admin 2020-10-22 1 | 7:35 <b>K</b> U |
| Reader Manager System 🛛 «             | 天线配置 c× GPI配置 c× RFID配置 c× 系统管理 c×                                     |                       |                 |
| 参数配置                                  | 重启读写器 恢复出厂设置                                                           | 导出配置导入配置              | <b>^</b>        |
| 系统管理                                  |                                                                        |                       |                 |
| ····································· | 时钟同步                                                                   |                       |                 |
|                                       | 当前系統时间<br>当前设备时间<br>2020-10-22 17:35:25<br>2020-10-22 17:34:55<br>时钟同步 |                       |                 |
|                                       | 应用程序升级:                                                                | ]                     |                 |
|                                       | 当前版本 App Version HF340 V1.30<br>固件 select<br>升 级                       |                       |                 |
| V 1.0.0 - 版权所有 Copyright © 2015-20    | 20 深圳市玛陆技术有限公司                                                         |                       | Ļ               |

图 3.1.1

#### 4.3.1.1 时钟同步

用来查询读写器系统时钟,将当前电脑的系统时钟同步到读写器

| 同步     |                     |  |
|--------|---------------------|--|
| 当前系统时间 | 2020-10-22 17:37:16 |  |
| 当前设备时间 | 2020-10-22 17:36:46 |  |
|        | 时钟同步                |  |
|        |                     |  |

#### 4.3.1.2 应用软件升级

点击选择按钮进入文件选择

## ) Hopeland

| 当前版本   | App Version HF340 V1.30 |  |
|--------|-------------------------|--|
| ED /4L | (contrast)              |  |
| 固任     | select                  |  |
|        | 11 477                  |  |

选中升级文件

| → < ↑         | · .                |                   | · · · ○             | Search 底层应用     | 1        |
|---------------|--------------------|-------------------|---------------------|-----------------|----------|
| rganize 👻 Nev | w folder           |                   |                     |                 | - 🔳 🕯    |
| This PC       | ^ N                | ame               | Date modified       | Туре            | Size     |
| 3D Objects    |                    |                   | 2020-10-20 5:19 PM  | File folder     |          |
| Desktop       |                    |                   | 2020-10-22 3:00 PM  | File            | 233 KB   |
|               |                    | HF340_app1.2.bin  | 2020-10-12 3:55 PM  | BIN File        | 229 KB   |
| Downloads     |                    | HF340_app1.3.bin  | 2020-10-20 5:04 PM  | BIN File        | 229 KB   |
| - Downloads   |                    | HF340_app1.22.bin | 2020-09-30 10:44 AM | BIN File        | 229 KB   |
| J Music       |                    |                   | 2020-10-20 5:21 PM  | zip Archive     | 1,838 KB |
| Pictures      |                    |                   |                     |                 |          |
| Videos        |                    |                   |                     |                 |          |
| Windows (C:)  |                    |                   |                     |                 |          |
| LENOVO (D:)   | ~                  |                   |                     |                 |          |
|               | File <u>n</u> ame: | HF340_app1.3.bin  | ~                   | All Files (*.*) |          |
|               |                    |                   |                     |                 | I        |

## 点击升级

| 当前版本 | App Version HF340 V1.30 |  |
|------|-------------------------|--|
| 固件   | select HF340_app1.3.bin |  |
|      |                         |  |

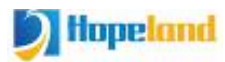

| 程序升级:      |    | 捍군               | 8 |
|------------|----|------------------|---|
| 当前版本<br>固件 | Ap | 升级成功 请手动重启,以便生效。 |   |
|            | Ħ  | 确定               |   |

重启后即可生效

#### 4.3.1.3 基带软件升级

因基带软件要发送给基带,故升级时间较应用软件稍长;升级步骤与升级应 用软件相同

点击选择按钮进入文件选择

| 当前版本 | Baseband Version 0.1.10 |  |
|------|-------------------------|--|
| 固件   | select                  |  |
|      | 升级                      |  |

选中基带软件

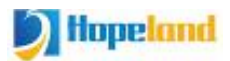

| the second second second second second second second second second second second second second second second se |          |                    | 5 V           | Searc.             |          |
|----------------------------------------------------------------------------------------------------|----------|--------------------|---------------|--------------------|----------|
| rganize 👻 Ne                                                                                                    | w folder |                    | in the second | Ē                  | •        |
| This PC                                                                                                    | ^ N      | lame               |               | Date modified      | Туре     |
| 3D Objects                                                                                                    |          | R2000_4S4B1.9.bin  |               | 2020-09-27 10:31   | BIN File |
| Desktop                                                                                                    |          | R2000_4S4B1.10.bin |               | 2020-10-10 5:59 PM | BIN File |
| <ul> <li>Documents</li> <li>Downloads</li> <li>Music</li> <li>Pictures</li> </ul>                               |          |                    |               |                    |          |
| Videos                                                                                                    |          |                    |               |                    |          |
| Videos                                                                                                    |          |                    |               |                    |          |
| Videos Windows (C:) LENOVO (D:)                                                                                 | v <      |                    |               |                    |          |

点击升级按钮

| 当前版本 | Baseband Version 0.1.10   |  |
|------|---------------------------|--|
| 固件   | select R2000_4S4B1.10.bin |  |
|      | 升级                        |  |

## 等待升级完成

| <b>基带软件升级</b> : |       | 提示               |  |
|-----------------|-------|------------------|--|
| 当前版本            | Base  | 升级成功 请手动重启,以便生效。 |  |
| 固件              | selec |                  |  |
|                 | 升约    | 确定               |  |

#### 4.3.2 密码修改

点击左侧导航下的系统管理-->密码修改,进入密码修改页面,用于修改web 登录密码,页面如图4.3.2.1所示。

用户名: admin

初始密码: admin

| 读写器管理平台                               | × +                             | – 🗆 X              |
|---------------------------------------|---------------------------------|--------------------|
| ← → C ▲ Not secu                      | re   192.168.1.116/main.asp 😽 😽 | 8 🚨 🛛 🖉 🙆 📀        |
| <b>D</b> Hopel                        | and 读写器管理平台<br>TF#! admi        | n 2020-10-22 17:59 |
| Reader Manager System 《               | 天线配置 c× 系统管理 c× 密码修改 c×         |                    |
| 参数配置 ≫                                |                                 |                    |
|                                       | · 新寧四條改 -                       |                    |
| ····································· | 917 NBW -                       |                    |
| -                                     | 日密码:                            |                    |
|                                       | 确认新密码:                          |                    |
|                                       | 修改                              |                    |
|                                       |                                 |                    |
|                                       |                                 |                    |
|                                       |                                 |                    |
|                                       |                                 |                    |
|                                       |                                 |                    |
|                                       |                                 |                    |
|                                       |                                 |                    |
|                                       |                                 |                    |
|                                       |                                 |                    |
|                                       |                                 |                    |
| V 1.0.0 - 版权所有 Copyright © 2015-20    | 020 深圳市鸿陆技术有限公司                 |                    |

图 4.3.2.1

## 五、常见故障

#### 5.1 日常维护

鸿锋 340/380 读写器在使用过程的日常维护:

- ◆检查射频接头是否拧紧
- ◆检查固定读写器和天线的螺丝是否松动
- ◆检查射频线缆接头处是否出现外包屏蔽层断开
- ◆检查读写器电源线连接是否牢靠

#### 5.2 常见故障分析及解决

#### ☆ 供电系统故障:

检查电源适配器供电是否正常,交流电源电压是否满足 100V~240V 之间.

#### ☆ 上电后, 面板指示灯不亮:

确定通讯是否正常,若不正常,请联系售后。

#### ☆ 串口不能连接:

串口电缆线未连接或连接不牢靠

读写器的串口连接波特率是否正确

选择的 COM 口是否正确

#### ☆ 网口不能连接:

鸿锋 340/380 读写器出厂时设置的缺省 IP 地址为: 192.168.1.116,确 定 PC 的 IP 地址与读写器的 IP 地址在同一个网段,如"192.168.1.XXX"就 可以和读写器连接,如果忘记读写器的 IP 地址,可通过串口对读写器的 IP 地址进行重新设置。

#### ☆读写器读不到标签

- ■检查天线号设置是否正确
- ■检查标签是否损坏
- ■检查标签摆放位置是否在读写器的有效读写范围内
- ■检查读写器之间或其它设备是否存在电磁干扰
- 对于用户不能自行解决的问题,请联系售后。

## 六、包装附件及运输和存储

#### 6.1

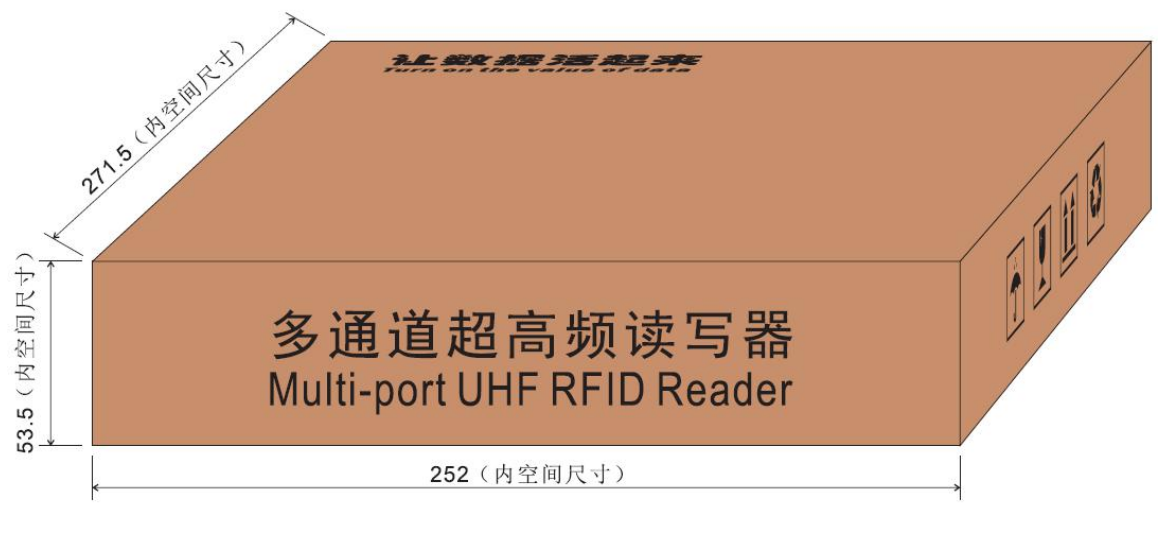

图 6-1 包装外形尺寸

#### 包装尺寸: 252mm\*271.5mm\*53.5mm(内尺寸)

#### 6.2 附件

为了方便日后的储存与运输,打开鸿锋340/380读写器包装后妥善保存包装箱及包装材料。包装箱内除了读写器外,还包括产品使用所需附件,请依照产品装箱清单确认产品及附件是否齐全,如有任何不符或损坏请及时与售后联系。具体装箱清单如表6-1所示:

表6-1 装箱清单

| 序号 | 名称              | 单位 | 数量 | 备注 |
|----|-----------------|----|----|----|
| 1  | 鸿锋 340/380      | 1  | 台  | 标配 |
| 2  | 电源适配器 24V/2.5A  | 1  | 个  | 标配 |
| 3  | AC 电源线 国标三插电源线  | 1  | 根  | 标配 |
| 4  | 网线              | 1  | 根  | 标配 |
| 5  | USB type-c 连接线  | 1  | 根  | 标配 |
| 6  | 安装固定螺丝 M4*28 镀镍 | 4  | 个  | 标配 |
| 7  | 产品保修卡           | 1  | 张  | 标配 |
| 8  | 产品合格证           | 1  | 张  | 标配 |
| 9  | 10P 插头          | 2  | 个  | 标配 |
| 10 | 脚垫              | 4  | 个  | 标配 |

## 6.3 存储要求

设备长期储存应具有下列条件:

- ☆ 环境温度: -40℃~+85℃
- ☆ 相对湿度: 5% RH~90%RH

## 七、售后服务

#### 敬告顾客

我们的宗旨是不断地更新我们的产品,本使用说明书就产品特性、组成及设 计等与实际上提供的设备会有差异,我们会及时地提供修正附页。如未能及时提 供修正附页,敬请咨询售后。

深圳市鸿陆技术有限公司

销售电话: 0755-33218492

售后电话: 0755- 33211185

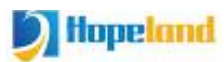

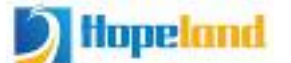

深圳市鸿陆技术有限公司保修卡

| 产品名称 |      | 型 | 号 |  |
|------|------|---|---|--|
| 产品编号 |      | 等 | 级 |  |
| 故障描述 |      |   |   |  |
| 使用单位 |      | 邮 | 编 |  |
| 联系人  | 联系电话 |   |   |  |

厂址:深圳市龙岗区宝龙工业城科陆电子工业园3栋(宝龙一路与清风路交汇处)邮编:518057 客户服务中心电话:0755-33211185

#### 保修说明:

为了更好服务,我公司随机附有保修卡,请用户保存好,以享受应有的服务。

1、产品从购买之日起,正常操作使用未经拆修,一年内享受保修服务。

2、下列情况,不在免费维修范围内:

●因电网电压跳动过大导致终端的损坏

●因被滥用或人为导致终端损坏

●因用户运输时振动过大导致的终端损坏

3、本产品软件免费升级,用户可在我公司免费培训。

4、用户无保修卡时,将酌情收费。

5、用户需要维修时,请认真填写保修卡,并寄回鸿陆公司。